# My Custom TrueNAS Setup

## OVERVIEW OF TRUENAS

TrueNAS is an open-source network-attached storage (NAS) system based on FreeBSD and the OpenZFS filesystem. It is designed for storing and managing data, file sharing, and data protection. TrueNAS can be used in both personal and enterprise environments, offering features like snapshots, replication, and an intuitive web-based interface.

#### **KEY FEATURES**

- Unified Storage: TrueNAS provides both file (NAS) and block (SAN) storage capabilities in a single system, supporting protocols like SMB, NFS, AFP, iSCSI, and more.
- Data Protection: Built on ZFS, it offers robust data integrity checks, RAID-Z for fault tolerance, snapshotting, and replication.
- Scalability: Users can expand storage by adding additional drives or replacing existing ones with larger capacities without downtime.
- Plugins and Jails: Extend functionality with plugins for additional services like media servers and use jails for isolated environments to run applications securely.

## Installation Steps for TrueNAS

#### PREPARE INSTALLATION MEDIA

- Download the TrueNAS ISO: Visit the official TrueNAS website and download the latest version of TrueNAS CORE ISO file from the downloads section.
- Create a Bootable USB Drive: Using a tool like Rufus or Etcher, select the downloaded ISO file and the USB drive you intend to use.

#### BOOT FROM THE USB DRIVE

- Insert the USB Drive: Place the USB drive into your server.
- Access the Boot Menu: Restart the server and access the boot menu. This is typically done by pressing a specific key during the startup process, such as F12, F2, or DEL, depending on the motherboard.
- Select the USB Drive: From the boot menu, select the USB drive as the boot device to start the TrueNAS installation process.

## TRUENAS INSTALLATION WIZARD

- Welcome Screen: Once the TrueNAS installer loads, you will see the welcome screen. Select 'Install/Upgrade'.
- Select Target Hard Disk: Choose the disk where TrueNAS will be installed. This action will erase all existing data on the disk.
- Set Root Password: Enter a secure password for the root account.
- Configure Network: TrueNAS will attempt to configure the network interfaces via DHCP by default. You may need to set a static IP address depending on your network setup.

## REBOOT AND ACCESS TRUENAS WEB INTERFACE

- Remove Installation Media: Once the installation completes, remove the USB drive.
- Reboot the Server: Allow the server to reboot.
- Access the Web Interface: Open a web browser on a computer within the same network and navigate to http://<Your-TrueNAS-IP>. The TrueNAS interface uses HTTP by default, but it can be configured to use HTTPS for secure connections.

## POST-INSTALLATION SETUP

- Log in to TrueNAS: Use the username 'root' and the password you set during installation to log in.
- Verify Network Connectivity: Ensure you can update packages and connect to the internet from your TrueNAS system. If there are issues, you may need to reconfigure your network settings.
- Configure Storage and Shares: Begin setting up your storage according to your needs and start creating network shares for file sharing.

#### CONCLUSION

Installing TrueNAS not only provided a solution for managing my storage needs but also significantly enhanced my understanding of filesystems and file types. Throughout the project, I dived into the details of the OpenZFS filesystem, learning about its benefits for data integrity and snapshot features. Configuring different types of file shares, such as NFS and SMB, taught me about the various file-serving protocols and their best use cases. This project was incredibly educational, expanding my technical knowledge and skills in managing sophisticated storage solutions.